# 使用第三方系统的用户管理

# 1. 说明

第三方系统的用户管理能够包含 Smartbi 用户管理中的所有语义(用户组、角色、用户及其相 应关系等),并且资源权限也希望由第三方系统统一管理,则可以屏蔽 Smartbi 的用户管理模块而使用第 三方系统的用户管理作为统一用户管理平台。以下将介绍如何在外部系统中调用 Smartbi 用户管理模块。

### 2. 用户管理模块功能概述

详情请参考wiki: 用户管理 目录下的用户管理章节和权限管理章节。

## 3. 集成Smartbi用户管理模块到第三方系统

### 3.1说明

- 1. Smartbi 用户管理模块集成在Smartbi中,客户端通过IE访问,对用户、角色等进行管理。部署并启动Smartbi后,在第三方系统中通过本章后 面的方法即可对用户管理模块进行访问。
- 用力管理模块嵌入到第三方系统中,效果如下。

确认

- 3. 环境要求:
  - a. 软件要求: JDK 1.6 或以上, IE11;

Smartbi链接: http://localhost:8080/smartbi/vision/index.jsp?username=admin&password=admin

- b. 支持的服务器类型有: Tomcat 5.5、Weblogic 9.\*、WebSphere 6、Jboss 4.13 等。 c. 支持的数据库类型有: MySQL、SQL Server、Oracle、DB2、HSQL 等。

🚧 🚾 🔲 Smartbi 📙 学习 📙 在线网站 📙 idea 📙 Spring boot 📙 js 📙 RBAC 📒 SET 🚱 维普论文检测【官... 📙 set答辩

3.2集成用户属性

用户属性集成有三种方式,第一种是在使用iframe集成Smartbi的用户管理模块,直接在iframe中管理用户属性,第二种是直接操作用户属 性对应的数据库表,第三种是通过服务器端SDK API管理用户属性。

### 方式一: 在集成的用户管理模块中增加用户扩展属性

根据以上步骤使用iframe在第三方系统中集成了用户管理模块后,可以在第三方系统中增加用户扩展属性,具体步骤如下:

(1) 在系统运维 > 系统选项 > 用户管理设置 > 用户扩展属性 > 设置中

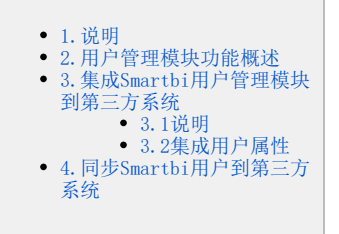

| ູ່ນ          |                   |                   |      |             |    |          |         |          |      |      |   |
|--------------|-------------------|-------------------|------|-------------|----|----------|---------|----------|------|------|---|
|              | 骨 导航 Ⅰ 系统选项 ×     |                   |      |             |    |          |         |          |      |      |   |
| Ē            | 公共设置 用户管理 数据集     | 灵活分析              | 即席查询 | 多维分析        | 页面 | 移动端      | 缓存      | 电子表格     | 透视分析 | 分析报告 | ¥ |
|              | 用户管理              |                   |      |             |    |          |         |          |      |      |   |
| ( <u>F</u> } | 组排序方式:            | ● 按名称 ◎ 按别名 ◎ 按编号 |      |             |    | 初始值(按名称) |         |          |      |      |   |
| œ            | 用户排序方式:           |                   |      | ● 按名称 ◎ 按别名 |    |          |         | 初始值(按名称) |      |      |   |
|              | 角色排序方式:           | ● 按名称 ● 按别名       |      |             |    | 初始值(按名称) |         |          |      |      |   |
|              | 用户扩展属性:           |                   | 设置   |             |    |          | ]       |          |      |      |   |
|              | 用户密码复杂度设置(正则表达式): |                   |      |             |    |          | 初始值(空白) |          |      |      |   |
|              | 密码复杂度错误提示:        |                   |      |             |    |          | 初始值     | ā(空白)    |      |      |   |

(2) 添加用户扩展属性

| 用户扩展属性      |      |       | ×        |
|-------------|------|-------|----------|
| 属性名称        | 属性别名 | 控件类型  | 属性长度 删除  |
| aTest       | ces  | 文本框   | 12 🛍     |
| PhoneNumber | 手机号  | 文本框 2 | 255      |
| ReportID    | 报表ID | 文本框 2 | 255 🛍    |
| ААА         | AAAA | 文本框 2 | 20 圃     |
|             |      |       |          |
|             |      |       |          |
|             |      |       |          |
|             |      |       |          |
|             |      |       |          |
|             |      |       | O) 取消(C) |
|             |      |       |          |

(3)清空缓存,重新进入用户管理,对任意一个用户进行设置,就可以看到刚刚添加的用户扩展属性

| 用户信息 角色列表 | 用户所属组 |
|-----------|-------|
|           |       |
| 名称: *     | 123   |
| 别名:       | 123   |
| 密码:       |       |
| 确认密码:     |       |
| 描述:       |       |
|           |       |
|           |       |
| 启用用户:     |       |
| ces       |       |
| 手机号       |       |
| 报表ID      |       |
| 0000      |       |
| АААА      |       |
| 是否强制修改密码  |       |

#### 方式二: 直接通过知识库以对用户扩展属性进行修改

用户扩展属性,定义在知识库的 t\_systemconfig 表中,在其中 c\_key 为 USER\_EXTEND\_SETTING 的行中,通过 c\_long 列,以JSON形式定义。可通过下面的语句查询到该行数据:

SELECT \* FROM t\_systemconfig where c\_key = "USER\_EXTEND\_SETTING";

如配置了前面的用户扩展属性后,查询结果可能为:

 c\_key
 c\_value
 c\_long

 USER\_EXTEND\_SETTING
 [{"name":"aTest","alias":"ces","typeS":"input","valueLength":"12"},{"name":"PhoneNumber","alias":"手机导","typeS":

修改 c\_long 下的JSON即可对用户扩展属性进行修改。

#### 方式三:通过服务器端SDK API对用户扩展属性进行读取

(1) 读取用户扩展属性结构

通过 smartbi.sdk.service.systemconfig.SystemConfigService 可以对用户扩展属性的结构进行读取:

```
ClientConnector conn = new ClientConnector("http://localhost:18080/smartbi");
conn.open("admin", "manager");
SystemConfigService service = new SystemConfigService(conn);
SystemConfig config = service.getSystemConfig("USER_EXTEND_SETTING");
System.out.println(config);
conn.close();
```

结果形如:

key=USER\_EXTEND\_SETTING;value=;longValue=[{"name":"1","alias":"","typeS":"","valueLength":"100"}]

#### (2) 修改、读取用户属性值

通过 smartbi.sdk.service.user.UserManagerService 可以对用户属性值进行读取、修改:

```
ClientConnector conn = new ClientConnector("http://localhost:18080/smartbi");
conn.open("admin", "admin");
UserManagerService service = new UserManagerService(conn);
service.updateUserAttribute("ADMIN", "1", "ExampleValue", ""); //
IExtensionAttribute attr = service.getUserAttribute("ADMIN", "1"); //
System.out.println(attr.getValue());
conn.close();
```

# 4. 同步Smartbi用户到第三方系统

### 实现步骤

- 1. 用户同步:通过额外的系统实现用户信息定时同步,有两种方式:
  - a. 方式一:使用存储过程或 ETL 定时将 Smartbi 中的用户等信息同步到外部系统中, Smartbi 的用户相关的表结构可参考用户集成文档的同步数据库相关用户表。
  - 方式二: Smartbi用户管理模块提供事件通知机制,当新增或修改用户等信息时,可通知第三方系统同时更新信息。这个要求第三方系 b. 统提供有二次开发接口,实现步骤如下:
    - i. 编写通知类\*\*\*UserManagerNotifier.java, 如ThirdPartUserManagerNotifier.java, 实现 IUserManagerNotifier 接口, 在该类中调用第三方系统的用户管理 API 方法,实现用户操作的同步。IUserManagerNotifier 的作用是当 Smartbi 的用 户、组、角色变化时通知继承该接口的类进行相关操作。具体接口方法请参考用户管理变更通知类 API 文档。
       ii. 重新启动服务器,即可生效。
    - ii.
- 2. 用户验证:根据第三方系统的自身特征而定,可以使用其自身的用户验证,也可以通过Smartbi提供的二次开发接口使用 Smartbi 用户验证, 详情请参考 用户验证。